# Cómo comparar las políticas NAP en los dispositivos Firepower

## Contenido

Introducción Prerequisites Requirements Componentes Utilizados Antecedentes Verificación de la Configuración NAP

## Introducción

Este documento describe cómo comparar diferentes políticas de análisis de red (NAP) para dispositivos de potencia de fuego administrados por Firepower Management Center (FMC).

## Prerequisites

## Requirements

Cisco recomienda que tenga conocimiento sobre estos temas:

- · Conocimiento del Snort de código abierto
- Firepower Management Center (FMC)
- Firepower Threat Defense (FTD)

## **Componentes Utilizados**

La información que contiene este documento se basa en las siguientes versiones de software y hardware.

- Este artículo se aplica a todas las plataformas Firepower
- Cisco Firepower Threat Defense (FTD) que ejecuta la versión de software 6.4.0
- Firepower Management Center Virtual (FMC), que ejecuta la versión de software 6.4.0

## Antecedentes

El Snort utiliza técnicas de coincidencia de patrones para encontrar y evitar ataques de vulnerabilidades en los paquetes de red. Para hacer esto, el motor Snort necesita que los paquetes de red se preparen de tal manera que se pueda hacer esta comparación. Este proceso se lleva a cabo con la ayuda del PAN y puede pasar por las siguientes tres etapas:

- Decodificación
- Normalización
- Preprocesamiento

Una política de análisis de red procesa el paquete en fases: en primer lugar, el sistema decodifica los paquetes a través de las primeras tres capas TCP/IP y, a continuación, continúa con la normalización, el preprocesamiento y la detección de anomalías de protocolo.

Los preprocesadores proporcionan dos funciones principales:

- Normalización del tráfico para una inspección posterior
- Identificación de anomalías en el protocolo

Nota: Algunas reglas de la política de intrusiones requieren ciertas opciones previas al procesador para realizar la detección

Para obtener información sobre el Snort de código abierto, visite https://www.snort.org/

#### Verificación de la Configuración NAP

Para crear o editar políticas NAP de firepower, navegue hasta FMC Policies > Access Control > Intrusion, a continuación haga clic en la opción Network Analysis Policy en la esquina superior derecha, como se muestra en la imagen:

| Overview Analysis Policies Devices Objects AMP Intellig               | gence                                                                        | Deploy 📀 System Help 🛪 admin 🛪                                                                     |
|-----------------------------------------------------------------------|------------------------------------------------------------------------------|----------------------------------------------------------------------------------------------------|
| Access Control > Intrusion Network Discovery Application Detector     | s Correlation Actions •                                                      |                                                                                                    |
|                                                                       |                                                                              | Import/Export Intrusion Rules Access Control Network Analysis Policy                               |
|                                                                       |                                                                              | Compare Policies Create Policy                                                                     |
| There are no policies defined. Click Create Policy to create a policy |                                                                              |                                                                                                    |
|                                                                       | Create Intrusion Policy                                                      | 2 X                                                                                                |
|                                                                       | Polcy Information Name * Description Drop when Inline Base Policy * Required | Custom NAP                                                                                         |
| Overview Analysis Policies Devices Objects AMP Intellige              | ence                                                                         | Deploy 🛛 System Help 🕶 admin v                                                                     |
|                                                                       |                                                                              | Object Management Access Control Intrusion                                                         |
|                                                                       |                                                                              | Compare Policies                                                                                   |
| Network Analysis Policy Inline Mode                                   | Status                                                                       | Last Modified                                                                                      |
| Test1 Yes                                                             | No access<br>Policy not                                                      | control policies use this policy 2019-12-30 02:13:49<br>applied on any devices Modified by "admin" |
| Test2* Yes                                                            | You are co<br>No access                                                      | rrently editing this policy 2019-12-30 02:14:24                                                    |

#### Verificación de la Política de Análisis de Red predeterminada

Compruebe la política predeterminada de análisis de red (NAP) aplicada en la política de control de acceso (ACP) Navegue hasta **Políticas > Control de acceso** y edite el ACP que desea verificar. Haga clic en la ficha **Avanzadas** y desplácese hacia abajo hasta la sección **Análisis de red y Políticas de intrusión**.

La Política de Análisis de Red Predeterminada asociada con el ACP es **Seguridad y Conectividad Equilibradas,** como se muestra en la imagen:

| Overview     | Analysis Policies              | Devices Obj         | ects AMP      | Intelligence          |             |                  |             |              |
|--------------|--------------------------------|---------------------|---------------|-----------------------|-------------|------------------|-------------|--------------|
| Access Co    | ntrol + Access Control         | Network Disc        | overy Appl    | ication Detectors     | Correlation | Actions <b>v</b> |             |              |
| Test         |                                |                     |               |                       |             |                  |             |              |
| Enter Descri | ption                          |                     |               |                       |             |                  |             |              |
| Prefilter Po | licy: Default Prefilter Policy |                     |               | SSL Policy: None      |             |                  |             |              |
|              |                                |                     |               |                       |             |                  |             |              |
| Rules        | Security Intelligence          | TP Responses        |               | vanced                |             |                  |             |              |
| indies c     | recurry intelligence in        | те кезропзез        | Logging       | Vanceu                |             |                  |             | -            |
| General S    | Settings                       |                     |               |                       |             |                  |             | 6            |
| Maximum      | URL characters to store in     | connection event    | s             |                       |             |                  |             | 1024         |
| Allow an I   | nteractive Block to bypass     | blocking for (sec   | onds)         |                       |             |                  |             | 600          |
| Retry URL    | cache miss lookup              |                     |               |                       |             |                  |             | Yes          |
| Inspect t    | Network Analysis and           | I Intrusion Pol     | icies         |                       |             |                  |             | ? ×          |
| Identity     | Intrusion Policy used before   | e Access Control    | Balanced Secu | rity and Connectivity | 4           |                  | ~           |              |
| Identity I   | Intrusion Policy Variable Se   | t                   | Default-Set   |                       |             |                  | <b>~</b>    | 0            |
| SSL Poli     | Network Analysis Rules         |                     | No Custom Rul | <u>es</u>             | Ne          | twork Analysis   | Policy List |              |
| SSL Polic    | Default Network Analysis P     | olicy               | Balanced Secu | rity and Connectivity | /           |                  | ~           |              |
| Prefilter    |                                |                     |               |                       |             |                  |             |              |
| Prefilter    | Revert to Defaults             |                     |               |                       |             | ок               | Cancel      |              |
| Network      | Analysis and Intrusion         | Policies            |               |                       |             |                  | 1           | D            |
| Tetrucion I  | Colley used before Assess      | Control rulo is doi | oumined       |                       |             | alapsed Coswitz  | and Conne   | antia sita c |
| Intrusion    | olicy used before Access of    | control rule is de  | ermined       |                       | De          | alanced Security | y and conne | sceivicy     |
| Intrusion I  | Policy Variable Set            |                     |               |                       |             |                  | Defa        | ult Set      |
| Default Ne   | twork Analysis Policy          |                     |               |                       | Ba          | alanced Security | y and Conne | ectivity     |

**Nota:** No confunda la **seguridad equilibrada y la conectividad** para las **políticas de intrusión** y la **seguridad y conectividad equilibradas** para el **análisis de red**. La primera es para las reglas de Snort mientras que la segunda es para el preprocesamiento y la decodificación.

## Comparación de la política de análisis de red (NAP)

Las políticas de NAP pueden compararse con los cambios realizados y esta función puede ayudar a identificar y solucionar los problemas. Además, los informes de comparación de los PAN también podrían generarse y exportarse al mismo tiempo.

Navegue hasta **Políticas > Control de acceso > Intrusión**. A continuación, haga clic en la opción **Política de análisis de red** en la parte superior derecha. En la página de políticas NAP puede ver la pestaña **Comparar políticas** en la parte superior derecha, como se muestra en la imagen:

|                                            | Deploy 🥝 System Help 🔻 admin 🔻             |
|--------------------------------------------|--------------------------------------------|
|                                            | Object Management Access Control Intrusion |
| Last Modified                              |                                            |
| 2019-12-30 01:58:08<br>Modified by "admin" | 📃 🥒 🗎                                      |
| 2019-12-30 01:58:59<br>Modified by "admin" | 🖪 🥔 🛱                                      |

La comparación de la política de análisis de red está disponible en dos variantes:

- Entre dos políticas NAP diferentes
- Entre dos revisiones diferentes de la misma política de NAP

| Compare Against | ✓ Other Policy                                             |
|-----------------|------------------------------------------------------------|
| Policy A        | Other Revision<br>1001 Tone (2010 11 27 14:22:32 by admin) |
| Policy B        | NAP1one (2019-11-27 14:22:32 by admin) ᅌ                   |

La ventana de comparación proporciona una comparación de línea por línea entre dos políticas NAP seleccionadas y las mismas se pueden exportar como un informe desde la pestaña **informe de comparación** en la parte superior derecha, como se muestra en la imagen:

| <ul> <li>Previous V Next (Difference 1 of 114)</li> </ul> |                            |                                        | 🔛 Comparison Report 🖷 New Compariso |
|-----------------------------------------------------------|----------------------------|----------------------------------------|-------------------------------------|
| Test1 (2019-12-30 02:13:49 by admin)                      |                            | Test2 (2019-12-30 02:14:24 by admin)   |                                     |
| Nelicy Information                                        |                            | Follow Information                     |                                     |
| Name                                                      | Testi                      | + Name                                 | Test2                               |
| Modified                                                  | 2019-12-30 02:13:49 by adm | Modified                               | 2019-12-30 02:14:24 by adv          |
| Base Policy                                               | Connectivity Over Security | Base Policy                            | Maximum Detection                   |
| lettings                                                  |                            | Settings                               |                                     |
| Checksum Verification                                     |                            | Checksum Verification                  |                                     |
| XCMP Checksums                                            | Drabled                    | 3CHP Checksums                         | Clastics                            |
| 1P Checksums                                              | Erabled                    | JP Checksums                           | Drop and Generate Events            |
| TCP Checksume                                             | Enabled                    | TCP Checksums                          | Drop and Generate Events            |
| UDP Checksums                                             | Enabled                    | UDP Checksums                          | Disabled                            |
| DCE/RPC Configuration                                     |                            | DCE/RPC Configuration                  |                                     |
| Servers                                                   |                            | Servers                                |                                     |
| default.                                                  |                            | default                                |                                     |
| SMB Maximum AndX Chain                                    | 3                          | SHB Maximum AndX Chain                 | 5                                   |
| RPC over HTTP Server Auto-Detect Ports                    | Disabled                   | RPC over HTTP Server Auto-Detect Ports | 1024-65535                          |
| TCP Auto-Detect Ports                                     | Disabled                   | TOP Auto-Detect Ports                  | 1024-65535                          |
| UDP Auto-Detect Ports                                     | Disabled                   | UDP Auto-Detect Ports                  | 1024-65535                          |
| SMB File Inspection Depth                                 | 16384                      | SH8 File Inspection Depth              |                                     |
| Packet Decoding                                           |                            | Packet Deceding                        |                                     |
| Detect Invalid IP Options                                 | Disable                    | Detect Invalid IP Options              | Enable                              |
| Detect Obsciete TCP Options                               | Disable                    | Detect Obsolete TCP Options            | Enable                              |
| Detect Other TCP Options                                  | Disable                    | Detect Other TCP Options               | Enable                              |
| Detect Protocol Header Anomalies                          | Disable                    | Detect Protocol Header Anomalies       | Enable                              |
| DNS Configuration                                         |                            | DNS Configuration                      |                                     |
| Detect Obsolete DNS RR Types                              | No                         | Detect Obsolete DNS RR Types           | Yes                                 |
| Detect Experimental DNS RR Types                          | No                         | Detect Experimental DNS RR Types       | Yes                                 |
| FTP and Teinet Configuration                              |                            | FTP and Teinet Configuration           |                                     |
| FTP Server                                                |                            | FTP Server                             |                                     |
| default.                                                  |                            | default.                               |                                     |

Para la comparación entre dos versiones de la misma política NAP, la opción de revisión puede elegirse para seleccionar el **id de revisión** requerido, como se muestra en la imagen:

| Select Comparison | 2 %                                    |
|-------------------|----------------------------------------|
| Compare Against   | Other Revision ᅌ                       |
| Policy            | Test1 (2019-12-30 02:13:49 by admin) ᅌ |
| Revision A        | 2019-12-30 02:13:49 by admin ᅌ         |
| Revision B        | 2019-12-30 01:58:08 by admin ᅌ         |
|                   |                                        |
|                   | OK Cancel                              |
|                   |                                        |

| fest1 (2019-12-30 02:13:49 by admin)         |                                |
|----------------------------------------------|--------------------------------|
|                                              |                                |
| Policy Information                           |                                |
| Modified                                     | 2019-12-30 02:13:49 by adm     |
| Base Policy                                  | Connectivity Over Security     |
| iettings                                     |                                |
| CIP Configuration                            | D issub led                    |
| DCE/RPC Configuration                        |                                |
| Servera                                      |                                |
| default                                      |                                |
| RPC over HTTP Server Auto-Detect Ports       | D taub ked                     |
| TCP Auto-Detect Ports                        | Disabled                       |
| UDP Auto-Detect Ports                        | Disability                     |
| HTTP Configuration                           |                                |
| Servera                                      |                                |
| default                                      |                                |
| Ports                                        | 80, 443, 1220, 1741, 2301, 3   |
| Server Row Depth                             | 300                            |
| SSL Configuration                            |                                |
| Ports                                        | 443, 465, 563, 636, 989, 992   |
| TCP Stream Configuration                     |                                |
| Servers                                      |                                |
| default                                      |                                |
| Perform Stream Reassembly on Client Ports    | 21, 23, 25, 42, 53, 80, 135, 1 |
| Perform Stream Reassembly on Client Services | CVS, DCE/RPC, DNS, , HTTP,     |
| Perform Stream Reassembly on Both Ports      | 5000, 6800, 9111               |

| Test1 (2019-12-30 01:58:08 by admin)         |                               |
|----------------------------------------------|-------------------------------|
| Reflex Telesentine                           |                               |
| Ballow Tedaperation                          |                               |
| Policy Information                           |                               |
| Modified                                     | 2019-12-30 01:58:08 by adm    |
| Base Policy                                  | Balanced Security and Connex  |
| Settings                                     |                               |
| DCE/RPC Configuration                        |                               |
| Servera                                      |                               |
| default                                      |                               |
| RPC over HTTP Server Auto-Detect Ports       | 1024-65535                    |
| TCP Auto-Detect Ports                        | 1024-65535                    |
| UDP Auto-Detect Ports                        | 1024-65535                    |
| HTTP Configuration                           |                               |
| Servers                                      |                               |
| default                                      |                               |
| Ports                                        | 80, 443, 1220, 1741, 2301, 2  |
| Server Row Depth                             | 500                           |
| SSL Configuration                            |                               |
| Ports                                        | 443, 465, 563, 636, 989, 992  |
| TCP Stream Configuration                     |                               |
| Servers                                      |                               |
| default                                      |                               |
| Perform Stream Reassembly on Client Ports    | 21, 23, 25, 42, 53, 135, 136, |
| Perform Stream Reassembly on Client Services | CVS, DCE/RPC, DNS, , DHAP,    |
| Perform Stream Reasonably on Both Ports      | 80, 443, 465, 636, 992, 993,  |
| Perform Stream Reasonably on Both Services   | нттр                          |
|                                              |                               |